## **Online Document Details Entry**

The first step in Online Document Details Entry Process is to create the Username and Password for the user. To create a login go to 'http://www.keralaregistration.gov.in' and, click on 'Online Application' link.

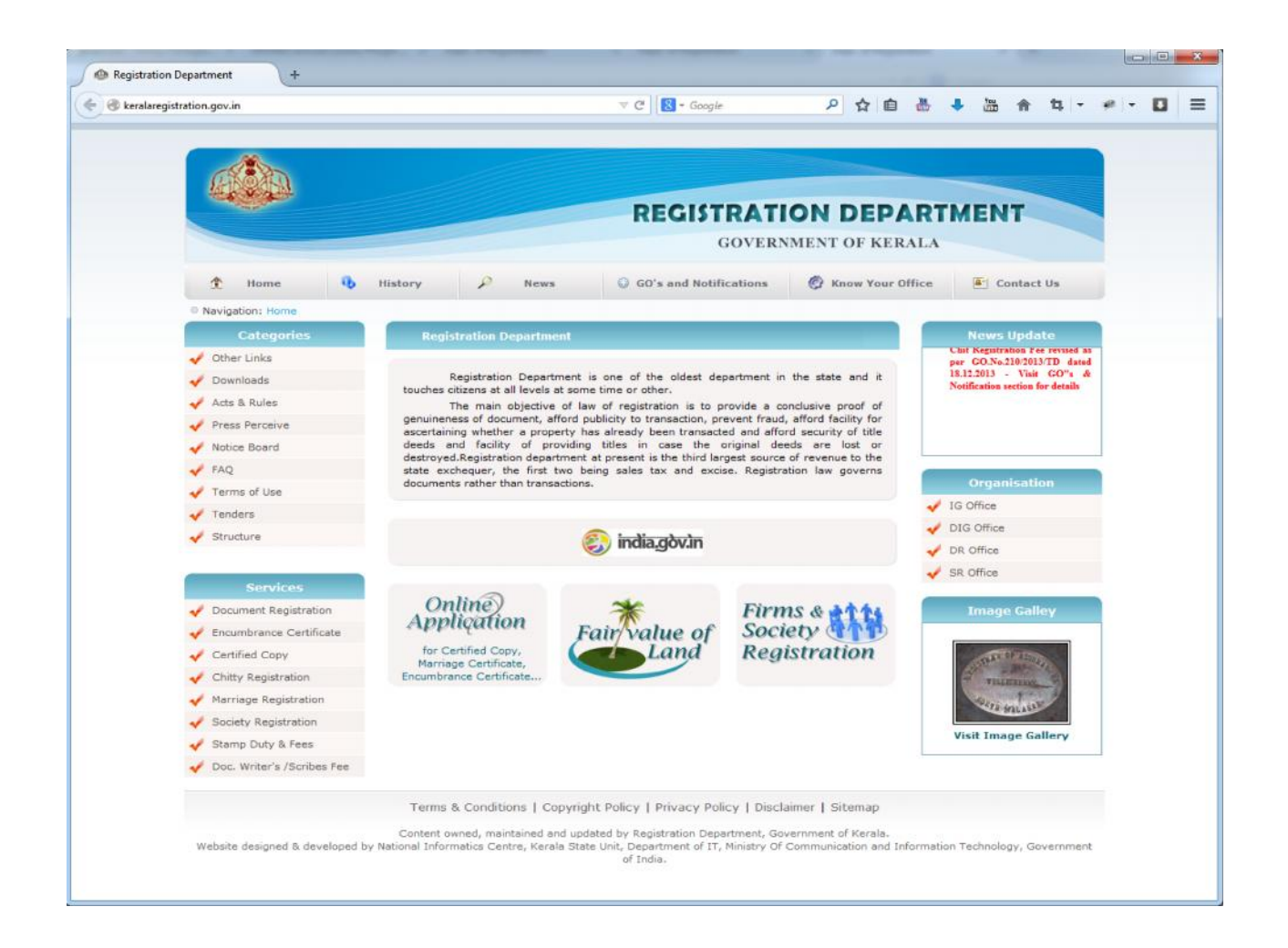

for submitting an application, click the "*Online Application*" link in the home page

Now, click on

#### Online Document Details Entry- User Registration ' at the middle of the screen

OR

'New User' option given at the top portion of the screen

Three types of users can submit the document, viz Advocates, Doc.Writers and Others

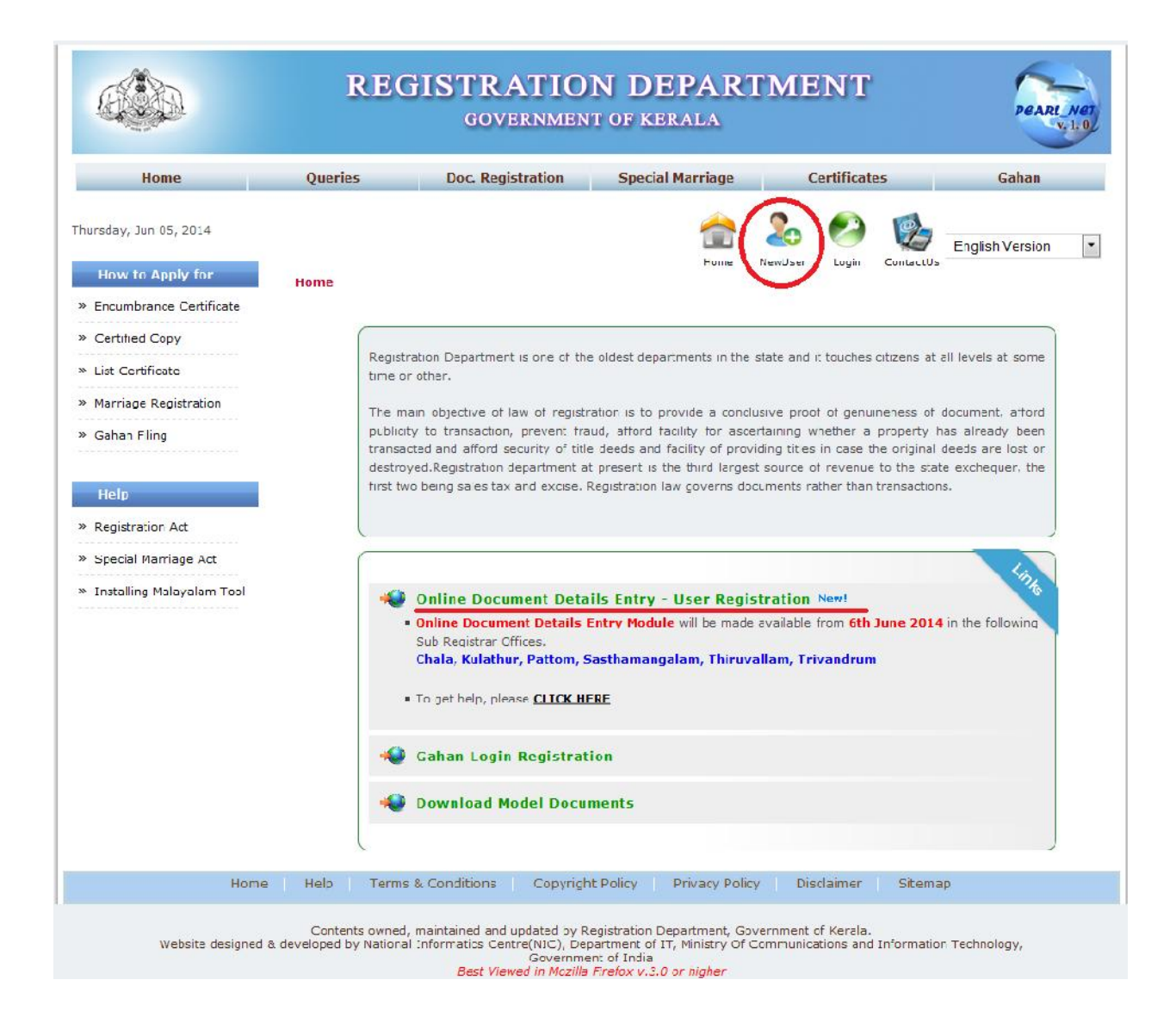

## New User Registration

| *User Role         | Document Writer      | -           | *Login Name          | Vaerkey     |          |  |
|--------------------|----------------------|-------------|----------------------|-------------|----------|--|
| *First Name        | Varkey               |             | *Last Name           | Ittoop      |          |  |
| *License Type      | State                |             | *License No          | KL567567/2  | 23       |  |
| *District          | Kollam               | -           | *Sub District        | Anchal      | -        |  |
| Licence Issue Date | 18/05/1995           | -           | *Licence Expiry Date | 31/05/2019  | -        |  |
| Adhar Number       |                      |             | *Date of Birth       | 24/05/1975  |          |  |
| *Password          |                      |             | *Confirm Password    | •••••       |          |  |
| *Address           | Ittoop House         |             | *Pincode             | 691306      |          |  |
| Phone              |                      | (10 digits) | *Mobile              | (10 digits) |          |  |
| *Security Question | What is your favorit | te car? 💌   | *Your Answer         | BMW         |          |  |
| *ID Type           | Id card(State/centra | al Govt) 💌  | *ID No.              | HKI234234   |          |  |
| * Email            | varkey.i@gmail.com   | m           | * Photo Upload       | Browse_     | Ani.jpg  |  |
| * Upload ID        | Browse_ bg-ligh      | nts copy.p  | * Upload Licence     | Browse_     | ibps.png |  |
|                    |                      |             | DECET                |             |          |  |

After successful registration the user will get a message as shown below.

Click on the button 'Log In' to login

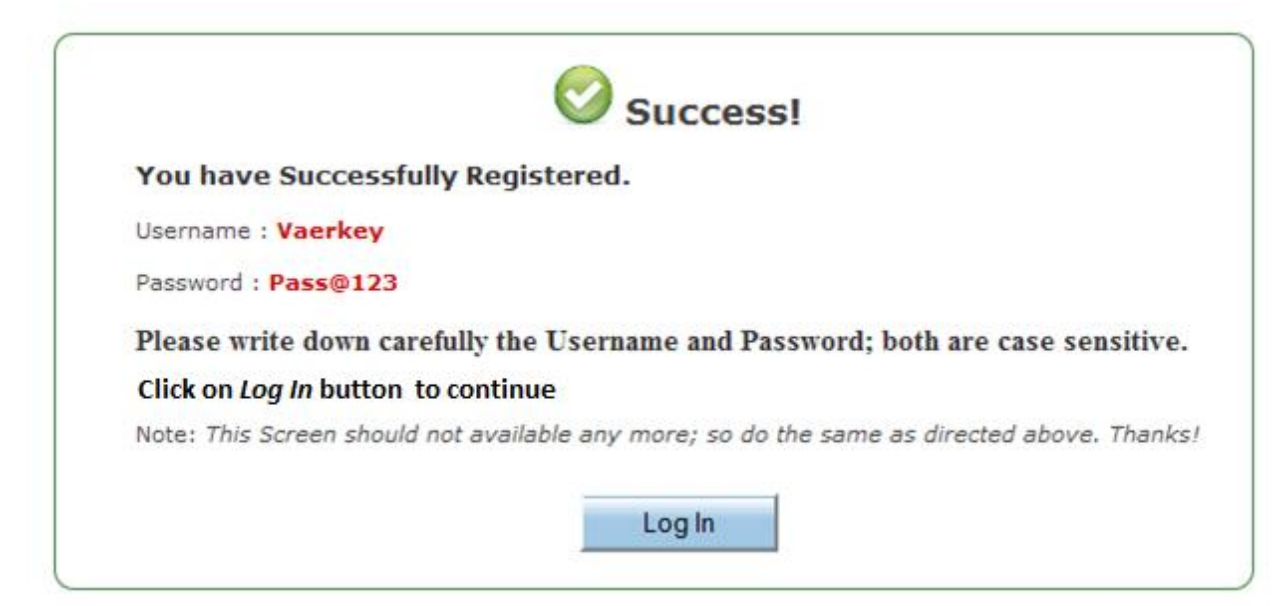

# <u>Login</u>

| *Login Name                        | doc                                |
|------------------------------------|------------------------------------|
| *Password                          | •••••                              |
| 9 <mark>9</mark> 4 <sub>m5</sub> 8 | 994m58                             |
|                                    | Enter the text of the above image! |
| Create Log                         | Login                              |

## Forget Password

| Login Name        | varkey                     |   |
|-------------------|----------------------------|---|
| Security Question | What is your favorite car? | • |
| Your Answer       | BMW                        |   |
| Date of Birth     | 29/05/1974                 |   |
| Your Email        | varkey@gmail.com           |   |

On login, user will get the page for navigation.

|                                                                                                    |                 | GOVI                                            | ERNMENT OF K         | EPARII<br>Erala    | MENT                         | PEARL NE                   |
|----------------------------------------------------------------------------------------------------|-----------------|-------------------------------------------------|----------------------|--------------------|------------------------------|----------------------------|
| Home                                                                                                    | Querle          | s Doc. Regl                                     | stration Spec        | lal Marriage       | Certificate                  | es Gahan                   |
| er: <b>doc</b><br>ureday, Jun 05, 2014<br>User Menu                                                                        | Home            |                                                 |                      | н                  | one Logot                    | ContactUs Finglish Version |
| Change Paceword<br>Update Profile<br>Loçout                                                                                | W<br>You<br>Ker | ELCOME doc,<br>a have successfully loc<br>rate. | ged into the online  | application center | r of <mark>Registrati</mark> | on Department, Govt of     |
| How to Apply for<br>Encumbrance Certificate<br>Certified Copy<br>List Certificate<br>Marriage Registration<br>Gahan Filing | Use             | the following icon for                          | navigation in Online | Document Detail    | ls Entry.                    |                            |
| Help<br>Registration Act<br>Special Marriage Act<br>Install ng Ma ayalam Tool                                              |                 |                                                 |                      |                    |                              |                            |
|                                                                                                    | Itala           | Town & Con Diana                                | Coovright Doligy     | Drivacy Dolicy     | Disclaimer                   | Siteman                    |

Steps for submitting application for document registration are : Selection of available time slot (Token) Enter Presentation details, Document details, Claimant details etc Submit the application and get the acknowledgement slip.

### Search For Available Token

Search for available token includes searching and selecting convenient timeslot for presenting document in Sub Registrar office. After filling mandatory fields click on 'View Token'. The list will give timeslots from the day before and after the selected date. Choose one available slot and click on it.

|                                            | RE      | GISTRATIO<br>governmen  | N<br>T OF | DEPART          | MENT          |           | PEARL           | Net |
|--------------------------------------------|---------|-------------------------|-----------|-----------------|---------------|-----------|-----------------|-----|
| Home                                       | Queries | Doc. Registration       | S         | pecial Marriage | Certificates  |           | Gahan           |     |
|                                            |         | Online Token Registrati | on 📍      | Available Token |               | -         |                 |     |
| User: <b>doc</b><br>Thursday, May 29, 2014 |         | Document Details        | Þ         | My Tokens       | lome Lagout C | ContactUs | English Version | •   |

|     |           |             | Search for    | Available Token       |            |            |
|-----|-----------|-------------|---------------|-----------------------|------------|------------|
|     | *District | Kollam      | •             | *Sub-Registrar Office | Anchal     | •          |
|     | *Taluk    | Pathanapura | am 💌          | *Presenting Date      | 29/05/2014 | -          |
|     |           | Ī           | View Token    | Reset                 |            |            |
|     |           |             | Availab       | le Time slots         |            |            |
| No. | Time Slo  | ot          | 29/05/2014    | 30/05/2014            | 1          | 31/05/2014 |
| 1   | 10        | ):00 am     | Not Available | Available             |            | Available  |
| 2   | 10        | ):30 am     | Not Available | Available             | Available  |            |
| 3   | 11        | L:00 am     | Not Available | Available             |            | Available  |
| 4   | 11        | L:30 am     | Available     | Available             |            | Available  |

Now, Transaction type Selection window will appear. In this window choose appropriate transaction type carefully, since it can't be modify later. After selecting the transaction type click on 'Submit' button.

| Selected Token    | 2014-05-30@11:30:00   |         |  |
|-------------------|-----------------------|---------|--|
| *Transaction Type | Sale - Conveyance *Bo | ok No 1 |  |

### **Presentation Details**

Presentation details include details of the person presenting the document and other important details. Starred(\*) fields are mandatory. Local boy type, Document Amount and No. of filing sheet should be given correctly. Fees and Stamp duty will differ according to the given data. The validation in the form will differ according to the transaction type.

|                                                                    | 5017 D                  | FORM  |                                              | Handalor                 | y 1 160 |
|--------------------------------------------------------------------|-------------------------|-------|----------------------------------------------|--------------------------|---------|
|                                                                    | EDIT P                  | RESEN | TATION DETAILS                               |                          |         |
| *Token No                                                          | T55                     | -     |                                              |                          |         |
| *District                                                          | Trivandrum              | *     | *Taluk                                       | Thiruvananthapuram       |         |
| *Sub-Registrar Office                                              | Chala                   | -     | * Village                                    | Thaikkad                 | -       |
| Desam                                                              | - Select                | -     | Block                                        | 001                      |         |
| *Transaction Type                                                  | 0702-Sale - Conveyance  | -     | *Book No                                     | 1                        |         |
| Details Regarding Prese                                            | nter                    |       |                                              |                          |         |
| *Nativity                                                          | ●Keralite ◎Non-Keralite | 9     |                                              |                          |         |
| * Presenter                                                        | Executant               | -     | *Presenting Date                             | 29/08/2013               |         |
| * Presenter Name                                                   | Test                    |       | * Age                                        | 23                       |         |
| * Profession                                                       | Nil                     |       | * Relative's Name                            | Test                     |         |
| * Relation Type                                                    | Others                  | •     | * Present Address                            | Test                     |         |
| * Previous Address                                                 | Tvm                     |       | * Place & Post Office                        | Tvm                      |         |
| * Pincode                                                          | 690000                  |       | Email ID                                     |                          |         |
| Phone No(incl code)                                                |                         |       | * ID Type                                    | Id card(State/central Go | vt)     |
| * ID No.                                                           | 123                     |       | Issued Date                                  | 01/01/2011               |         |
| Expiry Date                                                        | 01/01/2019              | -     | * Issuing Authority                          | Ero                      |         |
| etails Regarding Docum                                             | nent                    |       |                                              |                          |         |
| Remark                                                             |                         |       | Licence Number of Document<br>Writer(if Any) | 33434                    |         |
| * Local Body                                                       | Corporation             | -     | * Document Amount                            | 12000000                 |         |
| Vhether authentication<br>required in payment of<br>consideration? | 🛇 Yes 🖲 No              |       | Consideration Amount                         |                          |         |
| Place Presented other<br>than SRO                                  | 🔿 Yes 🖲 No              |       | Place Presented                              | Select                   | -       |
| Duplicate?                                                         | 🛇 Yes 🧕 No              |       | *No of Filing sheet                          | 2                        |         |
| Unvalued Agreement?                                                | 🛇 Yes 🖲 No              |       | Transfer of Revenue<br>Recovery(Application) | 🛇 Yes 💿 No               |         |
| Presentation Type                                                  | General                 | •     |                                              |                          |         |
|                                                                    | Reset                   | U     | pdate Next                                   |                          |         |

After successful submission of Presentation Details, the data entry can be continued by entering the previous document details **OR** You can continue the entry at **ANY TIME** as the token will be listed out in 'My Token' window.

| ‡ <sup>Token</sup><br>No | * Registration<br>Date | Presenter Name | + Presenting<br>Date | Presenting<br>Time | \$ Status            |       |
|--------------------------|------------------------|----------------|----------------------|--------------------|----------------------|-------|
| T34                      | 2013-07-05             | Tester         | 2013-07-05           | 15:40:00           | Registration Pending | Print |
| T35                      | 2013-07-05             | Tester         | 2013-07-05           | 15:50:00           | Registration Pending | Print |
| Т37                      | 2013-07-09             | Anil           | 2013-08-08           | 10:00:00           | Registration Pending | Print |
| Т38                      | 2013-07-09             | Anil           | 2013-08-13           | 10:00:00           | Registration Pending | Print |
| T42                      | 2013-07-10             | Joy            | 2013-08-28           | 10:00:00           | Doc. Impounded       | Print |
| T50                      | 2013-08-02             | Ааааа          | 2013-08-03           |                    | Submission Pending   | View  |
| T51                      | 2013-08-03             |                | 2013-08-06           |                    | Submission Pending   | View  |
| T52                      | 2013-08-03             | Јоу            | 2013-08-15           |                    | Submission Pending   | View  |
| T53                      | 2013-08-03             | Vijay          | 2013-09-02           | 10:00:00           | Registration Pending | Print |
| T55                      | 2013-08-05             | Test           | 2013-08-29           |                    | Submission Pending   | View  |

N ↓ N 1 - view all

10 - Entries Per Page Page 1 of 7

Click on the 'View' button, the presentation details will appear. Necessary editing can be done . We can proceed to the next form 'Previous Document Details' by clicking 'Next' button in the 'Presentation Details'.

#### **Previous Document Details**

Previous document details used to store PR details of the document to be registered. After saving correct PR details, the Executant Details will be stored automatically.

|                     |      |                   |          |                       |          |        | *      | Mandatory Field |  |
|---------------------|------|-------------------|----------|-----------------------|----------|--------|--------|-----------------|--|
|                     |      | PREVI             | ous pocu | MENT DETAILS          |          |        |        | _               |  |
| Token               | No   | T55               |          |                       | Year     | 2013   |        |                 |  |
| Book                | No   | 1                 |          |                       | 1        |        |        |                 |  |
| *Type of Docum      | ent  | Registered Docume | nt 💌     |                       |          |        |        |                 |  |
| *Dis                | rict | Trivandrum        | •        | *Sub-Registrar Office |          |        | Chala  |                 |  |
| * Ye                | ar : | 2012              |          |                       | *Book No | k No 1 |        |                 |  |
| *Document/Pattayam  | No 2 | 23                |          | Volume<br>Page To     |          |        |        |                 |  |
| Page F              | om   |                   |          |                       |          |        |        |                 |  |
| Rem                 | ark  |                   |          |                       |          |        |        |                 |  |
|                     |      | Back              | Upda     | te Skip/Ne            | ext      |        |        |                 |  |
| SINo Property SI No |      | Pattika No        | Docome   | nt/Pattyam No         |          | Year   | 0      |                 |  |
| 1 1                 |      | 1                 | 23       |                       |          | 2012   | (Edit) | Delete          |  |
| 2 1                 |      | 1                 | 222      |                       |          | 2011   | Edit   | Delete          |  |

## **<u>Claimant Details</u>**

Enter the Claimant details(buyer's details) here. The added claimant will be displayed just below the form. 'Edit' button can be used to edit the claimant details. *Claimant details entry is mandatory.* 

| 2013                    | *Year                           |   | T55                  | *Token No             |
|-------------------------|---------------------------------|---|----------------------|-----------------------|
| 1                       | *SINo                           |   | 1                    | *Book No              |
| ●Keralite ◎Non-Keralite | *Nativity                       |   | ©Yes <sup></sup> ●No | *Is Company?          |
|                         |                                 |   |                      | *Name                 |
|                         | *Relative's Name                | • | Select               | *Relation Type        |
|                         | *Profession                     |   |                      | * Age                 |
|                         | * Previous Address              |   |                      | * Present Address     |
|                         | *Pincode                        |   |                      | * Place & Post Office |
| Thiruvananthapuram      | *Taluk                          |   | Trivandrum           | *District             |
|                         | Phone No(incl code)             | • | Thaikkad             | *Village              |
|                         | Thandaper SubDiv Number         |   |                      | Thandaper Number      |
|                         | *PAN No./ Form-60 Decl.<br>Name | * | PAN Card             | *ID Type              |
|                         | Expiry Date                     |   |                      | Issued Date           |
|                         | Email ID                        |   |                      | *Issuing Authority    |

### **Executants Details**

Enter Executants details(seller's details). The added Executants will be displayed just below the form. The 'Edit' button can be used to edit the Executants details. Power of Attorney details can be entered by clicking 'Power of Attorney' check box. The Executants details entry is mandatory.

|      |                  |            |             |                       |                            |             |            |                  |               |                     | * Manda  | tory Field |
|------|------------------|------------|-------------|-----------------------|----------------------------|-------------|------------|------------------|---------------|---------------------|----------|------------|
|      |                  |            |             |                       | EDIT EX                    | ECUT        | ANT DETAII | LS               |               |                     | _        |            |
|      | *Toke            | n No       | T55         |                       |                            |             |            |                  | *Year         | 2013                | 2013     |            |
|      | *Boo             | k No       | 1           |                       |                            |             |            | *SINo            |               | 1                   |          |            |
|      | *Is Compa        | any?       | OYes (      | No                    |                            |             |            | *Nativity        |               |                     | Non-Kera | lite       |
|      | *N               | ame        | കെകെ        | സുന്ദരേ               | തന്തര                      |             |            | *Age             |               |                     |          |            |
|      | *Relation        | Туре       | Sele        | ct                    |                            | -           |            | *Re              | lative's Name |                     |          |            |
|      | * Present Add    | ress       | റ്റി സി 1   | /1676                 | - ൽ                        |             | *          | Prev             | ious Address  |                     |          |            |
|      | * Place & Post O | ffice      |             |                       |                            |             |            |                  | *Pincode      |                     |          |            |
|      | *Dis             | strict     | - Sele      | ct                    |                            | -           |            | *Taluk           |               | Select              |          | •          |
|      | *Vil             | lage       | Select      |                       | -                          | Email ID    |            |                  |               |                     |          |            |
|      | Phone No(incl c  | ode)       |             |                       |                            | *Profession |            |                  |               |                     |          |            |
|      | Thandaper Nur    | nber       | 0           |                       |                            |             | Thandap    | er Su            | ubDiv Number  |                     |          |            |
|      | *ID Type         |            | PAN Card    |                       |                            | *           | *ID No.    |                  |               |                     |          |            |
|      | Issued I         | Date       |             |                       |                            | -           |            |                  | Expiry Date   |                     |          | -          |
|      | *Issuing Auth    | ority      |             |                       |                            |             |            |                  |               |                     |          |            |
|      | Power of Atto    | rney       |             |                       |                            |             |            |                  |               |                     |          |            |
|      |                  |            | Reset       |                       | Back                       |             | Update     |                  | Skip/Next     |                     |          |            |
| SiNo | Name             | Re         | . Name      | Hou                   | se Name                    |             |            | Pla              | ce            | Thandaper<br>Number |          |            |
| 1    | കെ കെ സുന്ദരേശൻ  |            |             | റ്റി സ്               | ດີ <mark>19/1676-</mark> ໔ | ත්          |            |                  |               | 0                   | Edit     | Delete     |
| 2    | കൃഷ്ണകമാർ        |            |             | TC4                   | 1/1810(1)                  |             |            |                  | 0             | Edit                | Delete   |            |
| 3    | സെക്രട്ടറി       |            |             | സർവ്വീസ്<br>മുടവൻമുകൾ |                            | സപ          | ഗകരണബാങ്ക് | നബാങ്ക് റ്റി.847 |               | 0                   | Edit     | Delete     |
| 4    | ടി.താനാട         |            |             | ടിസി                  | .49/2931                   |             |            |                  |               | 0                   | Edit     | Delete     |
| 5    | സൂനിൽ സഭൻ        | പാർ<br>കമാ | പ്പതി<br>തി | TC 2                  | 23/161                     |             |            |                  |               | 0                   | Edit     | Delete     |
|      |                  | -          |             |                       |                            |             |            |                  |               |                     |          |            |

## **Property Details**

Enter the details of property here. At least one of the transactions should be same as the transaction code in the presentation details. If the property is having well or building, then tick 'Yes' on corresponding fields. The added Property will be displayed just below the form. The 'Edit' button can be used to edit the Property details.

| _       |                       |                      | PROPE   | RTY DE | TAILS ENTRY |                 |                      |            |
|---------|-----------------------|----------------------|---------|--------|-------------|-----------------|----------------------|------------|
|         | *Token No             | T55                  |         |        |             | *Year           | 2013                 |            |
|         | *Book No              | 1                    |         |        |             | *SINo           | 3                    |            |
|         | *Pattika No           | h                    |         |        |             | *District       | Trivandrum           | -          |
|         | Sub-Registrar Office  | Chala                |         | F      |             | *Taluk          | Thiruvananthapuran   | , <b>–</b> |
|         | *Village              | Thaikkad             |         | -      |             | Desam           | Select               | •          |
|         | *Local Body Type      | Select               |         | •      | Lo          | ocal Body Name  | Select               | <b>•</b>   |
|         | Ward No               |                      |         |        |             |                 |                      | - Com      |
|         | ReSurvey BlockNo      |                      |         |        |             | Resurvey No     |                      |            |
|         | ReSurvey SubDivNo     |                      |         |        |             | Old Survey No   |                      |            |
| C       | old Survey Subdiv No  |                      |         |        |             | Land Type       | Select               | -          |
|         | Thandaper Number      |                      |         |        | Thandaper   | SubDiv Number   |                      |            |
|         | Unit                  | M                    |         | -      |             |                 |                      |            |
| TOTAL P | ROPERTY INHAND        |                      |         |        |             |                 |                      |            |
|         | *Hecter               | 0                    |         |        |             | *Are            |                      |            |
|         | *Sqmtr                |                      |         |        |             |                 |                      |            |
| PROPERT | Y FOR TRANSACTION     | Í.                   |         |        |             |                 |                      |            |
|         | *Hecter               | 0                    |         |        |             | *Are            |                      |            |
|         | *Sqmtr                |                      |         |        |             |                 |                      |            |
|         | *Transaction Type     | Sale - Conv          | veyance | -      |             | *Land Value     |                      |            |
|         | Details of Property   |                      |         |        |             |                 |                      |            |
| FAIR VA | LUE                   |                      |         |        |             |                 |                      |            |
| © Sel   | ect Fair Value        |                      |         |        | © Enter Fa  | air Value       |                      |            |
| BOUNDA  | RIES                  |                      |         |        |             |                 |                      |            |
|         | *East                 | et                   |         |        |             | *North          | nt                   |            |
|         | *West                 | wt                   |         |        |             | *South          | st                   |            |
| Is      | well in the Property? | OYes ONo             |         |        | Is Lease in | n the Property? | ©Yes <sup></sup> ●No |            |
| Is      | Building in Property? | ©Yes <sup></sup> ●No |         |        |             |                 |                      |            |
|         |                       | Reset                | Back    |        | Save        | Skip/Next       |                      |            |
| SINo    | Village Sy.N          | sy.Sd                | /n.No   | Old    | .Sy.No      | Old.Sy.Sdvn.No  | $\sim$               |            |
| 1       | 24                    |                      |         | 24     |             |                 |                      | lete       |
| 2       | 24                    |                      |         | 185    | 9           |                 | Edit De              | lete       |

Note: Total cost of 'Amount of Land' and 'Amount of building' should be less than or equal to the document amount

## **Building Details**

This form will only be displayed if 'Is Building in Property' is tick to 'Yes' in Property Details Entry form.

| *Property SI No       2       •       *Pattika No       1       •         *Building SI No       1       *Building Type      Select       •         Building No        Ward No       •       •         *Local Body       Corporation       •       Building Name       •         Dimensions( in Sq)       Terrace       •       Building Tax       •         Built Year       •       No: of Floors       • |                       | BUIL        | DING DETAILS        |                      |   |
|----------------------------------------------------------------------------------------------------|-----------------------|-------------|---------------------|----------------------|---|
| *Building SI No       1       *Building Type       Select •         Building No       Ward No       Ward No         *Local Body       Corporation       Building Name         Dimensions( in Sq)       *Nature of Building Type       Residential Building •         *Roof Type       Terrace       Building Tax         Built Year       No: of Floors       Image: Select •                              | *Property SI No       | 2           | *Pattika No         | 1                    | - |
| Building No     Ward No       *Local Body     Corporation     Building Name       Dimensions(in Sq)     *Nature of Building     Residential Building       *Roof Type     Terrace     Building Tax       Built Year     No: of Floors     Image: Corporation                                                                                                    | *Building SI No       | 1           | *Building Type      | Select               | - |
| *Local Body       Corporation       Building Name         Dimensions(in Sq)       *Nature of Building       Residential Building         *Roof Type       Terrace       Building Tax         Built Year       No: of Floors       Image: Corporation                                                                                                    | Buliding No           |             | Ward No             |                      |   |
| Dimensions( in Sq)     *Nature of Building     Residential Building       *Roof Type     Terrace     Building Tax       Built Year     No: of Floors                                                                                                    | *Local Body           | Corporation | Building Name       |                      |   |
| *Roof Type     Terrace     Building Tax       Built Year     No: of Floors                                                                                                    | Dimensions( in Sq)    |             | *Nature of Building | Residential Building | - |
| Built Year No: of Floors                                                                                                    | *Roof Type            | Terrace     | Building Tax        |                      |   |
|                                                                                                    | Built Year            |             | No: of Floors       |                      |   |
| /aluation of Building Remark                                                                                                    | Valuation of Building |             | Remark              |                      |   |

View & Edit will appear here

The Property serial No. has to select to determine the property in which the building is situated.

Note: Total cost of 'Amount of Land' and 'Amount of building' should be less than or equal to the document amount

### **Claimant-Property Link**

The Claimant-Property Link form is used to mention which property is attached to which owner. It is applicable when no. of properties and no. of owners are more than one

|         |                           |                  |                                                            |                                                                            |                                                                                                    | * Mandatory Fields                                                                                                    |
|---------|---------------------------|------------------|------------------------------------------------------------|----------------------------------------------------------------------------|----------------------------------------------------------------------------------------------------|----------------------------------------------------------------------------------------------------|
| CLAIMAN | IT DETAILS                |                  |                                                            | PROPERTY                                                                   | DETAILS                                                                                                    |                                                                                                    |
|         |                           |                  |                                                            | SINo                                                                       |                                                                                                    | Sch. No                                                                                                    |
| SINo    |                           | Name             |                                                            | 1                                                                          |                                                                                                    | 1                                                                                                    |
|         |                           |                  |                                                            | 2                                                                          |                                                                                                    | 1                                                                                                    |
|         |                           | CLAIMANT -P      | ROPERTY LINK                                               |                                                                            |                                                                                                    |                                                                                                    |
| Select  | ▼ *Pro                    | SI No            | ect                                                        | Sch.<br>No                                                                 | Select                                                                                                    | •                                                                                                    |
|         | Reset                     | Back             | Save                                                       | Skip/Next                                                                  | 1                                                                                                    |                                                                                                    |
|         | CLAIMAN<br>SINo<br>Select | CLAIMANT DETAILS | CLAIMANT DETAILS SINo Name CLAIMANT - PI Select Reset Back | CLAIMANT DETAILS SINo Name CLAIMANT - PROPERTY LINK Select Reset Back Save | CLAIMANT DETAILS         PROPERTY           SINo         Name         1           SINo         Name         1           CLAIMANT - PROPERTY LINK         2         2           CLAIMANT - PROPERTY LINK         *Sch.         *Sch.           SINo         Save         Skip/Next | CLAIMANT DETAILS         PROPERTY DETAILS           SINo         SINo           SINo         Name           1         2           CLAIMANT - PROPERTY LINK           Select         Image: Select           Reset         Back         Save           Skip/Next         Skip/Next |

No Claimant-Property Link Found

## **Enclosures**

Enclosures form store the list of documents has to provide before Sub Registrar at the time of Presentation.

|             |                   |                 | ENCLO | SURES |           |        |
|-------------|-------------------|-----------------|-------|-------|-----------|--------|
|             | *Token No         | T55             |       |       | *Book No  | 1      |
| * Enclosure | •:                |                 |       |       |           |        |
| Check A     | A <i>ll</i> 🔲     |                 |       |       |           |        |
| IT Clear    | ance of Executant |                 |       |       |           |        |
|             |                   | Reset           | Back  | Save  | Skip/Next |        |
| SINo        | Code and Nar      | me of Enclosure |       |       |           | Action |
| 1           | 06-Form for L     | ocal Body Trans | fer   |       |           | Delete |
| 2           | 09-Form 58        |                 |       |       |           | Delete |

## Witness Details

Enter details of individuals who will be the witness at the time of registration of document. At least two witness are mandatory.

|      |               | EDIT WIT                        | NESS DETAILS    | * Mandatory Fie |
|------|---------------|---------------------------------|-----------------|-----------------|
|      | *Token No     | T55                             | *Ye             | ar 2013         |
|      | *Book No      | 1                               | *SI             | No 1            |
| *    | Witness Type  | WB-Witness for both Pres        | *Witness Nan    | ne Martha       |
| *    | Relation Type | Mother                          | *Relative's Nan | ne Manu         |
| *Ho  | ouse No/Name  | No 21 KLM                       | *Villag         | ge Attingal     |
|      | *Place        | Attingal                        | *Professio      | on Farmer       |
|      |               | Back Update                     | Reset           | Next/Skip       |
| l No | Name          | Address                         | Profession      | Type of Witness |
|      | Martha        | No 21 KLM , Attingal , Attingal | Farmer V        |                 |

Note : User can "Edit/Delete" Witness Details.

## **Stamp Paper Details**

|   |      |              | DETAILS ENTRY | STAMP PAPER |     |                                  |
|---|------|--------------|---------------|-------------|-----|----------------------------------|
| 3 | 2013 | *Year        |               |             | T55 | *Token No                        |
|   | 1    | *SINo        |               |             | 1   | *Book No                         |
|   |      | Stamp Paper  | *Value o      |             |     | Serial Number of Stamp<br>Paper  |
| ] |      | *Stamp Date  |               |             |     | *Stamp Paper Number<br>(Vendor)  |
|   |      | rchaser Name | *Pu           |             |     | *Name of Vendor/<br>Sub-treasury |
|   |      |              |               |             |     | Remark                           |
|   | 1    |              |               | 1           |     |                                  |

Enter details of stamp paper used to write the document.

## Extra Note

Extra Note is used to store extra details regarding the document.

| *Token No T55 *Year 2013 |
|--------------------------|
|                          |
| *Book No 1 *SINo 1       |
| *Extra Note Boudaries    |

## Submit to SRO

It is the final step in On-line Token Presentation. In this form we can choose another slot if the selected one is not convenient by clicking 'View Token'. Then click on 'Accept & Submit to SR' for submit the application.

| Selected time slot betuils.                                        |                                                                                                    |
|--------------------------------------------------------------------|----------------------------------------------------------------------------------------------------|
| Date : 29/08/2013                                                  |                                                                                                    |
| Time : 10:07 am                                                    |                                                                                                    |
|                                                                    |                                                                                                    |
| You can continue to submit the<br>Please Choose Another Slot if Yo | application using selected time slot or reselect the new one.<br><i>u need Else Submit to SRO</i> . |

Now, the summary of the entered details will be shown. Go through the details and make necessary changes to avoid problems at the time of Registration. Click on 'Accept & Continue'.

| Summary of Online               | Token Registration                               |                                              |                                |
|---------------------------------|--------------------------------------------------|----------------------------------------------|--------------------------------|
| lease go through the details yo | ou have entered. Make necessary o                | changes if needed to avoid prob              | lems in Registration.          |
|                                 | REGISTRATION<br>Govt. of<br>[Report of Online To | DEPARTMENT<br>Kerala                         |                                |
|                                 | Token I                                          | Details                                      |                                |
| Token No                        | T55                                              | Year                                         | 2013                           |
| Book No                         | 1                                                | SRO                                          | Chala                          |
|                                 | Presentatio                                      | on Details                                   |                                |
| District                        | Trivandrum                                       | Taluk                                        | Thiruvananthapuram             |
| Sub-Registrar Office            | Chala                                            | Village                                      | Thaikkad                       |
| Desam                           |                                                  | Block                                        | 001                            |
| Transaction Type                | 0702-Sale - Conveyance                           | Book No                                      | 1                              |
| Presenter                       | E01-Executant                                    | Presenting Date                              | 29/08/2013                     |
| Presenter Name                  | Test                                             | Age                                          | 23                             |
| Profession                      | Nil                                              | Relative's Name                              | Test                           |
| Relation Type                   | Others                                           | House No/Name                                | Test                           |
| Post Office                     | Tvm                                              | Place                                        | Tvm                            |
| Pincode                         | 690000                                           | Email ID                                     |                                |
| Phone No(incl code)             |                                                  | ID Type                                      | Id card(State/central<br>Govt) |
| ID No.                          | 123                                              | Issued Date                                  | 01/01/2011                     |
| Expiry Date                     | 01 00:00:00/01/2019                              | Issuing Authority                            | Ero                            |
| Remark                          |                                                  | Licence Number of<br>Document Writer(if Any) | 33434                          |
| TRR                             | No                                               |                                              |                                |

| Back | Print | Accept&Continu |
|------|-------|----------------|

•

A confirmation box will appear. Now, press on OK button to submit the application to the SRO.

| Mode of Payn | nent                      |         |
|--------------|---------------------------|---------|
| · ·          | Stamp Duty : Rs. 840000/- |         |
|              | Fees: Rs. 240000/-        |         |
|              | e_stamping? OYes ONo      |         |
|              |                           | SACK GO |

A box mentioning the 'Mode of Payment' will appear. It shows the Stamp Duty and Fees to be paid for Register the Document. Click on 'Go' button to continue.

If click the "Yes", the user can do the payment using online payment system.

An Acknowledgement slip will appear. It contains Dept. Ref. No., Date of Presentation, Time of Presentation and Place of Presentation. Click on 'Report' to view the detailed report.

| Dept. Reference No : 6                                                      | 20000T145                                                                                                    |
|-----------------------------------------------------------------------------|----------------------------------------------------------------------------------------------------|
| Date of Presentation : 2                                                    | 29/12/2012                                                                                                    |
| Time : 12:10 pm                                                             |                                                                                                    |
| Place : Sub Registrar O                                                     | ffice, Sasthamangalam .                                                                                                    |
| Note: You have Succe<br>of the Report along with<br>per the details mention | ssfully submitted your application. For Registration, submit printon<br>n related documents in original to the Sub Registrar Office in time a<br>ed above. |
| To view or take printou                                                     | t of the report, click on Report. For taking printout later, you hav                                                                                       |
| to login, choose your to                                                    | ken and take printout.                                                                                                    |
|                                                                             | Close Print Acknowledgment                                                                                                    |

After click the link you will get the following report.

|                                                                    | REGISTRATION<br>Govt. ol<br>[Report of Online T | DEPARTMENT<br>f Kerala<br>oken Registration] |                        |
|--------------------------------------------------------------------|-------------------------------------------------|----------------------------------------------|------------------------|
|                                                                    | Token                                           | Details                                      |                        |
| Token No                                                           | тъз                                             | Year                                         | 2013                   |
| Book No                                                            | 1                                               | SRO                                          | Sasthamangalam         |
|                                                                    | Presentati                                      | on Details                                   |                        |
| District                                                           | Trivandrum                                      | Taluk                                        | Thiruvananthapuram     |
| Sub-Registrar Office                                               | Sasthamangalam                                  | Village                                      | Sasthamangalam         |
| Desam<br>Transaction Type                                          |                                                 | Block Book No                                |                        |
| mansaction type                                                    | E07-Personal Capacity and                       | BOOKING                                      |                        |
| Presenter                                                          | as Guardian of minor                            | Presenting Date                              | 13/08/2013             |
| Presenter Name                                                     | Vijay                                           | Age                                          | 44                     |
| Relation Type                                                      | Ng                                              | House No/Name                                | JK Ib                  |
| Post Office                                                        | Jhj                                             | Place                                        | Jjk                    |
| Pincode                                                            | 786767                                          | Email ID                                     |                        |
| Phone No(incl code)                                                | al de la                                        | ID Type                                      | Driving License        |
| Expiry Date                                                        | JKKJ                                            | Issued Date                                  | Kibk                   |
| Remark                                                             |                                                 | Licence Number of Document                   | 33434                  |
| TRO                                                                |                                                 | Writer(if Any)                               |                        |
| Whether authentication<br>required in payment of<br>consideration? | No                                              | Consideration Amount                         | NA                     |
| Place Presented other than                                         | No                                              | Place Presented                              | NA                     |
| SRO<br>Bresentation Type                                           | No                                              |                                              |                        |
| Presencedon Type                                                   | Executer                                        | t Details                                    |                        |
| SINo                                                               | 1                                               | Name                                         | Hbushi                 |
| Age                                                                | 78                                              | Relation Type                                | Others                 |
| Relative's Name                                                    | Uytu                                            | House No/Name                                | Uytu                   |
| Post Office                                                        | Uytu                                            | Pincode                                      | 666666                 |
| Email ID                                                           | Invandrum                                       | Phone No(incl code)                          | Thiruvananthapuram     |
| Profession                                                         | Gfdg                                            | Thandaper Number                             | 0                      |
| Thandaper SubDiv Number                                            |                                                 | ID Type                                      | Id card(State/central  |
| ID No.                                                             | odfafa                                          | Issued Date                                  | Govt)                  |
| Expiry Date                                                        | 00-0                                            | Issuing Authority                            | Gfdgfg                 |
| Power of Attorney                                                  | No                                              |                                              |                        |
|                                                                    | Property                                        | y Details                                    |                        |
| SINo                                                               | 1                                               |                                              |                        |
| Pattika No<br>Sub Registrar Office                                 | 1<br>Castleannanalann                           | District                                     | Trivandrum             |
| Village                                                            | Sasthamangalam                                  | Desam                                        | milovarianciapurani    |
| Local Body                                                         | Corporation                                     | Local Body Name                              | Thiruvananthapuram (C) |
| Ward No                                                            |                                                 |                                              |                        |
| Resurvey SubDivNo                                                  |                                                 | Old Survey No                                | 178                    |
| Old Survey Subdiv No                                               |                                                 | Land Type                                    |                        |
| Thandaper Number                                                   | 0                                               | Thandaper SubDiv Number                      |                        |
| OTAL PROPERTY IN HAND                                              | Sq.Meter                                        |                                              |                        |
| Hecter                                                             | 0                                               | Are                                          | 1                      |
| Sqmtr                                                              | 1.00                                            |                                              | -                      |
| ROPERTY FOR TRANSACTION                                            |                                                 |                                              |                        |
| Hecter                                                             | 0                                               | Are                                          | 1                      |
| Sentr<br>Details of Property                                       | 1.00                                            |                                              |                        |
| OUNDARIES                                                          |                                                 |                                              |                        |
| East                                                               | e                                               | North                                        | n                      |
| West                                                               | w                                               | South                                        | s                      |
| Fair Value                                                         | 1000<br>No                                      | Is Building in Property?                     | No                     |
| SINO                                                               | 2                                               |                                              | 95177                  |
| Pattika No                                                         | 1                                               | District                                     | Trivandrum             |
| Sub-Registrar Office                                               | Sasthamangalam                                  | Taluk                                        | Thiruvananthapuram     |
| Local Body                                                         | Corporation                                     | Local Body Name                              | Thiruvananthapuram (C) |
| Ward No                                                            |                                                 |                                              |                        |
| ReSurvey BlockNo                                                   |                                                 | Resurvey No                                  | 4.000                  |
| Old Survey Subdiv No                                               |                                                 | Land Type                                    | 178                    |
| Thandaper Number                                                   | 0                                               | Thandaper SubDiv Number                      |                        |
| Unit                                                               | Sq.Meter                                        |                                              |                        |
| OTAL PROPERTY IN HAND                                              | -                                               |                                              |                        |
| Hecter                                                             | 1.00                                            | Are                                          | 1                      |
| ROPERTY FOR TRANSACTION                                            |                                                 |                                              |                        |
| Hecter                                                             | 0                                               | Are                                          | 1                      |
| Sqmtr                                                              | 1.00                                            |                                              |                        |
| Details of Property                                                |                                                 |                                              |                        |
| Fast                                                               | -                                               | North                                        | 8                      |
| West                                                               | w                                               | South                                        | 3                      |
| Fair Value                                                         | 20000                                           | Is well in the Property?                     | No                     |
| Is Lease in the Property?                                          | No                                              | Is Building in Property?                     | No                     |
| < monantes annen ker                                               | Witness                                         | Details                                      |                        |
| SINO                                                               | 1                                               |                                              |                        |
| Witness Type                                                       | Witness not Required                            | Name                                         |                        |
| Relation Type                                                      |                                                 | Name                                         |                        |
| Place                                                              |                                                 | Profession                                   |                        |

For Registration, submit printout of the Report along with related documents to the Sub Registrar Office in exact time and date which displayed in your Acknowledgement slip.

SINO 1 Extra Note NIL Extra Note

Print